# Fremgangsmåte for opplasting av vedlegg i Helse Bergen

- I forbindelse med etablering av Nasjonalt Ekspertpanel benyttes CheckWare som samarbeidsplattform. Dette medfører at journaldokumenter kan utveksles elektronisk på en sikker og trygg måte på tvers av foretakene.
- Det ble derfor etablert en ny arbeidsrutine for å flytte journaldokumenter fra elektronisk pasientjournal til samarbeidsplattformen på en sikker måte. Avvik fra rutine bør vurderes nøye mot gjeldende sikkerhetsrutine/-instruks i foretaket.
- I Helse Bergen er det inngått et samarbeid med Dokumentasjonsavdelingen, som har lignende rutiner for saker til eksempelvis NPE og fylkeslege. Ansatte ved Dokumentasjonsavdelingen har fått tilgang og opplæring i CheckWare for opplasting av vedlegg.
- Dokumentasjonsavdelingen tar imot bestilling fra behandlende lege via et elektronisk bestillingsskjema og intern melding i DIPS. Deretter lastes journaldokumentene ut av DIPS, til et midlertidig og sikret område. Dokumentene slås sammen til navngitt grupper (se bestillingsskjema), og lastes deretter inn i CheckWare. Behandlende lege får tilbakemelding (gul lapp) i DIPS, om at dokumentene er lastet opp. Nå kan behandlende lege ferdigstille henvendelsen til Ekspertpanelet i CheckWare.

### Eksempel fra DIPS

Finn aktuelle journaldokumenter med journalld.

- Klikk «Vis kolonneliste»
- Klikk «JournalId»
- Journalld vises i listen

| Vis dokumenter:     | Kalonne                    | Sy \land     | Journalld       | $\checkmark$ |            | Siar  | Dato           | Avd     | Dokumenttype               | Betegnelse               |
|---------------------|----------------------------|--------------|-----------------|--------------|------------|-------|----------------|---------|----------------------------|--------------------------|
| 💿 Siste 25          | Journalld                  |              | 262021729       |              | <u>14</u>  | g.    | 27.11.18 13:14 | GEKIR-H | DM Fotografier             | Bildeundersøkelse: Foto  |
| O Siste 50          | Merknad                    |              | 262016175       |              |            |       | 27.11.18 12:59 | MED-HBE | Innkalling POL_b           | Innkalling POL_b         |
| C. Era siste dage   | Signert                    |              | 262005565       |              |            |       | 27.11.18 12:10 | MED-HBE | Innkalling POL_b           | Innkalling POL_b         |
|                     | AVa<br>Dokumenttur         | ×            | 261966854       |              |            |       | 27.11.18 09:06 | ORTO-H  | Jordmornotat ved utskrivin | Jordmornotat ved utskriv |
| C Fra siste uke     | Forfatter                  | ·            | 261966566       |              |            |       | 27.11.18 09:05 | ORTO-H  | Jordmornotat ved utskrivin | Jordmornotat ved utskriv |
| C Fra siste mnd     | Forfatternavr              | ✓            | 261966312       |              |            |       | 27.11.18 09:03 | ORTO-H  | Jordmornotat ved utskrivin | Jordmornotat ved utskriv |
| 🔿 Fra siste år      | Status                     | ✓            | 261909371       |              |            |       | 26.11.18 13:53 | VOPR-H  | DM Ultralyd                | Bildeundersøkelse: Ultra |
| O Fra siste kontakt | Utskrevet                  |              | 261797355       |              | h.         |       | 24.11.18       | HUD-HBE | DM Fotografier             | Bildeundersøkelse: Foto  |
|                     | Ny versjon<br>Opprettet sv | 4            | 261796151       |              | h.         |       | 24.11.18       | GEKIR-H | DM Fotografier             | Bildeundersøkelse: Foto  |
| C Alle data         | Opprettet tid              | H            | 261733668       |              | h.         |       | 23.11.18 13:10 | GEKIR-H | DM Fotografier             | Bildeundersøkelse: Endo  |
| C Egendefinert      | Sist endret a              | H            | 261678700       |              | h.         |       | 23.11.18 07:47 | ØNH-HBE | DM Fotografier             | Bildeundersøkelse: Ende  |
|                     | Sist endret ti             |              | 261651584       |              |            |       | 22.11.18 15:08 | ERGO-H  | Telefonnotat               | Telefonnotat             |
| "a ··               | Pregodkjent                |              | 261611052       |              |            |       | 22.11.18 12:26 | OBTO-H  | Jordmornotat ved utskrivin | Jordmornotat ved utskriv |
| Til 🕂 📰 🛛           | Godkjent av                |              | 261610815       |              |            |       | 22.11.18 12:25 | OBTO-H  | Jordmornotat ved utskrivin | Jordmornotat ved utskriv |
|                     | Godkjent tid               | H            | 261600208       |              | e<br>e     |       | 22 11 18 11 27 | FBGO-H  | Telefonnotat               | Telefonnotat             |
|                     | Kontakt                    | H            | 261574290       |              |            |       | 22 11 18 09 29 | MED-HBE | Avhestilt lege ib          | Avhestilt lege ih        |
|                     | Årsak                      |              | 261565934       |              |            |       | 22 11 18 08:36 | FBGO-H  | Jordmornotat ved utskrivin | Jordmornotat ved utskriv |
|                     | Henvisningsl               |              | 261565663       |              |            |       | 22 11 18 08:35 | FBGO-H  | Jordmornotat ved utskrivin | Jordmornotat ved utskriv |
|                     | Svarrapport I              |              | 261565550       |              |            |       | 22 11 18 08:34 | FBGO-H  | Jordmornotat ved utskrivin | Jordmornotat ved utskriv |
|                     | Henvisning I               | $\mathbb{H}$ | 261542504       |              |            |       | 21 11 18 18 18 | VOPB-H  | DM Hitralud                | Bildeundersøkelse: Ultra |
|                     | Henvisende                 | H            | 261438410       |              | H.         |       | 21 11 18 08:32 | MED-HBE | DM Entropatier             | Bildeundersøkelse: Ende  |
|                     | Utførende er               | H            | 261343220       |              | H.         |       | 20 11 18 10:50 | GEKIB-H | Innkommende e-henv SO      | Importert Henvisning     |
|                     | Meldingstype               | ✓            | 261332210       |              | H.         |       | 20.11.18.10.02 | MED-HBE | Innkommende e-henv SO      | Importert Henvisning     |
|                     | Pasientinnsy               | ✓            | 261331830       |              | 67<br>14   |       | 20.11.18.10.00 | AKMO-H  | DM Elektronisk EKG         | EKG fra iECG             |
|                     | Und.tid                    |              | 261331610       |              | 141<br>141 |       | 20 11 18 09:59 | GYN-HBE | Innkommende e-henv SD      | Importert Henvisning     |
|                     | Prøve tatt<br>Organ        | H            | 201001010       |              |            |       | 20.11.10 00.00 | annibe  |                            | mportert i termisning    |
|                     | Generert tid               | Η 🗸          | •               |              |            |       |                |         |                            |                          |
|                     | Ft fiker er valge.         | et kan fi    | nnes flere doku | umenti       | er.        |       |                |         |                            |                          |
|                     | Vis kolonneli              | ste 🚺 /      | Autofilter 🔲 Ii | nkrem        | entelt sa  | zkiko | olonner        | Г       | Vis slettede dok. 🔲 Forhå  | ndsvisning               |
| ournalorupper: Alle |                            |              |                 |              |            |       |                | ,       |                            | _                        |
| oanaigiappei. Alle  |                            |              |                 |              |            |       |                |         | 1                          |                          |

til CheckWare

| Danser, Line (Testpa<br>Bruker Pasient Vis | asient) 131169-0021<br>Rutine Verktøy | 6 (k) -<br>Rapp | DIPS: Haukelan<br>orter Vindu | id unive<br>Hjelp | ersite | etssjukehus    |         | Velg best                   | illingsskjem                                            | а                  |                       |                   |                |
|--------------------------------------------|---------------------------------------|-----------------|-------------------------------|-------------------|--------|----------------|---------|-----------------------------|---------------------------------------------------------|--------------------|-----------------------|-------------------|----------------|
| <b>*</b>                                   | 🖴 🕂 🏊                                 |                 |                               | •                 | Дĺ     |                | 5       |                             | ka 🔎 🖹                                                  | 誉 🕌                | <b>?</b>              | 😤 👫 ð             | )= <i>3</i> (1 |
| 🀬 Danser, Line (Testp                      | asient) 131169-0021                   | 16 (k) -        | Alle journaldol               | kument            | er     |                | _       |                             |                                                         |                    |                       | -                 |                |
| <u>1</u> . Vis dokumenter                  | <u>2</u> . Utvalg                     |                 |                               |                   |        |                |         |                             |                                                         |                    |                       |                   |                |
| Vis dokumenter:                            | Kolonne                               | Synlig          | Journalld                     |                   | S      | Sigr Dato      | Avd     | Dokumenttype                | Betegnelse                                              | Forfatter          | Forfatternavn         | Status            | N 🔺            |
| <ul> <li>Siste 25</li> </ul>               | Journalld                             | ~               | 262021729                     | Ľ.                |        | 27.11.18 13:14 | GEKIR-H | DM Fotografier              | Bildoundoroakoloo: Fol                                  |                    | Diaitalt Madia Ar     | kiu Godkiont      | Jä             |
| C Siste 50                                 | Merknad                               |                 | 262016175                     |                   |        | 27.11.18 12:59 | MED-HBE | Innkalling POL_b            | 🀬 Danser, Line (Test                                    | pasient) 131169-0  | 0216 (k) —            |                   | nt             |
| O Fra siste døgn                           | Signert                               | ~               | 262005565                     |                   |        | 27.11.18 12:10 | MED-HBE | Innkalling POL_b            | <u>S</u> ist brukte dokume                              | enttyper           |                       |                   | ıt             |
| C. Francista ultra                         | Dokumenttype                          | •               | 261966854                     |                   |        | 27.11.18 09:06 | ORTO-H  | Jordmornotat ved utskrivin. | Bestilling - Checkware fi<br>Pasientdialog - Svar til r | or Ekspertpanel    |                       |                   |                |
| C Fra siste uke                            | Forfatter                             | •               | 261966566                     |                   |        | 27.11.18 09:05 | ORTO-H  | Jordmornotat ved utskrivin. |                                                         | dalon (            |                       |                   |                |
| C Fra siste mnd                            | Forfatternavn                         | ✓               | 261966312                     |                   |        | 27.11.18 09:03 | ORTO-H  | Jordmornotat ved utskrivin. | 1                                                       |                    |                       |                   |                |
| C Fra siste år                             | Status                                | ✓               | 261909371                     | Ľ.                |        | 26.11.18 13:53 | VOPR-H  | DM Ultralyd                 |                                                         |                    |                       |                   | Jä             |
| O Fra siste kontakt                        | Utskrevet                             |                 | 261797355                     | Ľ.                |        | 24.11.18       | HUD-HBE | DM Fotografier              | Dokumenttype:                                           | Bestilling - Check | ware for Ekspertpan   | el 🔽              | Ja             |
| C Alle data                                | Ny versjon<br>Opprettet av            |                 | 261796151                     | Ľ.                |        | 24.11.18       | GEKIR-H | DM Fotografier              | Journalgruppe:                                          | HBE SO Lege        |                       | <b>T</b>          | Ja             |
|                                            | Opprettet tid                         | H               | 261733668                     | Ľ.                |        | 23.11.18 13:10 | GEKIR-H | DM Fotografier              | <b>-</b> <i>(</i> )                                     |                    |                       |                   | Ja             |
| C Egendefinert                             | Sist endret av                        |                 | 261678700                     | Ľ.                |        | 23.11.18 07:47 | ØNH-HBE | DM Fotografier              | <u>Forfatter:</u>                                       | BORS               | aume, Borghild Hele   | ene Sandøy, Helsi | Ja             |
| Fra                                        | Sist endret tid                       |                 | 261651584                     |                   |        | 22.11.18 15:08 | ERGO-H  | Telefonnotat                | Behandlende avdelir                                     | EFT 🕶              |                       |                   |                |
|                                            | Pregodkjent tid                       |                 | 261611052                     |                   |        | 22.11.18 12:26 | ORTO-H  | Jordmornotat ved utskrivin. | Koutt til kontokt                                       | , Konsultasion k   | reft-bbe pol den 17 i | 03 201 👪          |                |
| Til 🛨 📰                                    | Godkjent av                           |                 | 261610815                     |                   |        | 22.11.18 12:25 | ORTO-H  | Jordmornotat ved utskrivin. | Henv 07 11 20                                           | 16 fra BEIK        |                       |                   |                |
|                                            | Godkienners na                        |                 | 261600208                     |                   |        | 22.11.18 11:27 | ERGO-H  | Telefonnotat                | Caluian                                                 |                    |                       |                   |                |
|                                            | Kontakt                               |                 | 261574290                     |                   |        | 22.11.18 09:29 | MED-HBE | Avbestilt lege_b            | se <u>k</u> sjon:                                       |                    |                       |                   |                |
|                                            | Årsak                                 |                 | 261565934                     |                   |        | 22.11.18 08:36 | ERGO-H  | Jordmornotat ved utskrivin. | Knytt til henvisning:                                   | 🔲 Ingen henvisn    | ing valgt             | <i>#</i> 4        |                |
|                                            | Henvisningskal                        |                 | 261565663                     |                   |        | 22.11.18 08:35 | ERGO-H  | Jordmornotat ved utskrivin. | Knytt til plan. kontakt:                                | 🔲 Ingen planlagt   | kontakt valgt         | <i>6</i> %        |                |
|                                            | Svarrapport ID                        |                 | 261565550                     |                   |        | 22.11.18 08:34 | ERGO-H  | Jordmornotat ved utskrivin. | Hendelsesdato:                                          | 28 11 2018         | кі 10:05              |                   |                |
|                                            | Ekstern henvisi                       |                 | 261542504                     | 1                 |        | 21.11.18 18:18 | VOPR-H  | DM Ultralyd                 |                                                         |                    |                       |                   | Ja             |
|                                            | Henvisende lec                        |                 | 261438410                     | t.                |        | 21.11.18 08:32 | MED-HBE | DM Fotografier              | Vala such                                               |                    | ( <b>F</b> / ·        |                   | Ja             |
|                                            | Utførende enhe                        |                 | 261343220                     | t-                |        | 20.11.18 10:50 | GEKIR-H | Innkommende e-henv SO .     | veig <u>m</u> ai:                                       | Bestilling - Check | ware for Ekspertpan   | el 🔽              |                |
|                                            | Meldingstype                          |                 | 261332210                     | Ľ.                |        | 20.11.18 10:02 | MED-HBE | Innkommende e-henv SO .     | 01                                                      |                    | Hielp                 | Avansert >>       |                |
|                                            | Pasientinnsyn<br>Und tid              |                 | 261331830                     | Ľ.                |        | 20.11.18 10:00 | АКМО-Н  | DM Elektronisk EKG          | <u>°</u>                                                |                    |                       |                   |                |

04.06.2019

Brukerveiledning for å bestille opplasting av journaldokument

| 🀬 Danser, Line ( | Testpasient)                 | 131169-00216 (k)                                 | - Bestilling - Checkware for Eks      | spertpanel                            |                                             | 🦈 Danser, Line             | e (Testpasie   | nt) 131169-00216 (k                  | :) - Bestilling - Checkware for Ekspe | ertpanel                                                         |                              |
|------------------|------------------------------|--------------------------------------------------|---------------------------------------|---------------------------------------|---------------------------------------------|----------------------------|----------------|--------------------------------------|---------------------------------------|------------------------------------------------------------------|------------------------------|
| 🔒 📇 f            | Tr Cambri                    | a                                                | • 12 • B I U                          |                                       |                                             |                            | The Ca         | mbria                                | • 12 • B I U ≣                        | ≣ ☴ ∽ ኧ 昏 🛍 >> 🕅                                                 |                              |
| L ·2···1···      | <u> 8</u> 1                  | 2 · · · 3 · · · 4 ·                              | 5 6 7 8                               |                                       |                                             |                            |                | 1 • 2 • 1 • 3 • 1 • 4                | 5 6 7 8 9                             | -1011121314 <u>8</u> 51                                          | ····17···18····19·           |
|                  | <b>28.11.18</b><br>Kreftavde | <b>Bestilling</b> - <u>Ch</u><br>lingen v/Forløj | eckware for Ekspertp<br>pskoordinator | Fyll ut bes<br>Dokumenta<br>JournalId | tillingsskje<br>sjonsavde<br><u>må</u> være | ema til<br>elingen.<br>med | -              | jonsbeskrivels<br>Journal-<br>ID<br> | e<br>Dokumentbetegnelse               | Forfatter/ <u>brukerkode</u>                                     | Â                            |
|                  | Henvisnir<br>Dato            | ng fra intern le<br>Journal-<br>ID               | ege<br>Dokumentbetegnelse             | Forfatter/ <u>brukerkode</u>          |                                             |                            |                |                                      |                                       |                                                                  |                              |
|                  | <u>Iournalno</u><br>Dato     | tater                                            | Dokumenthetemelse                     | Forfatter/brukerkode                  |                                             |                            | Histol<br>Dato | gi<br>Journal-                       | Dokumentbetegnelse                    | Forfatter/ <u>brukerkode</u>                                     |                              |
|                  | Dato                         | ID                                               | Dokumentbetegnetse                    | Forfacter/ proversous                 |                                             |                            |                | ID                                   |                                       |                                                                  |                              |
|                  |                              |                                                  |                                       |                                       |                                             |                            |                |                                      | _                                     |                                                                  |                              |
|                  |                              |                                                  |                                       |                                       |                                             |                            |                |                                      |                                       |                                                                  |                              |
|                  |                              |                                                  |                                       |                                       |                                             |                            |                |                                      |                                       |                                                                  |                              |
|                  |                              | _                                                |                                       |                                       |                                             |                            |                |                                      |                                       |                                                                  |                              |
|                  | Denteone                     |                                                  | .[                                    |                                       |                                             |                            | MDT            |                                      | 5-                                    | · · Sea = 17-1 = 18-1 = 19-1                                     |                              |
|                  | Dato                         | Journal-<br>ID                                   | Dokumentbetegnelse                    | Forfatter/brukerkode                  |                                             |                            | Dato           | Journal-<br>ID                       | Dokumentbetegnelse                    | te                                                               |                              |
|                  |                              |                                                  |                                       |                                       |                                             | _                          |                |                                      |                                       |                                                                  |                              |
|                  |                              | _                                                |                                       |                                       |                                             | _                          |                |                                      |                                       |                                                                  |                              |
|                  |                              | _                                                | -                                     |                                       |                                             |                            | ł              | 1                                    |                                       | Vis skjermbildets navn                                           |                              |
|                  |                              |                                                  | _                                     |                                       |                                             |                            |                |                                      | -                                     | Bla til forrige tekstdokumentet<br>Bla til neste tekstdokumentet |                              |
|                  |                              | _                                                | _                                     |                                       |                                             | Høyreklik                  | k i s          | kjemaet                              | t,                                    | de Tilbake til aktuell versjon                                   |                              |
|                  |                              | _[                                               | _[                                    |                                       | velg                                        | «Send» og                  | g «In          | tern me                              | elding»                               | Godkjenn Ctrl+G<br>Skriv ut Ctrl+P                               |                              |
|                  | Lab.svar<br>Dato             | Journal-                                         | Dokumentbetegnelse                    | Forfatter/brukerkode                  | - 0                                         | (                          |                |                                      | U                                     | Lagre Ctrl+S<br>Send                                             | Godkjenning                  |
|                  |                              | ID                                               |                                       |                                       |                                             |                            |                |                                      |                                       | Tilbakestill innstillinger i skjermbilde                         | Utskriving<br>Ferdigstilling |
|                  |                              |                                                  |                                       |                                       | <b>~</b>                                    |                            |                |                                      |                                       |                                                                  | Intern melding               |

Brukerveiledning for å bestille opplasting av journaldokument til CheckWare

🀬 Danser, Line (Testpasient) 131169-00216 (k) - DIPS: Haukeland universitetssjukehus

Bruker Pasient Vis Rutine Verktøy Rapporter Vindu Hjelp

| 2   🗰    🚝 😷                          | - 💶    💷 💾    丛    📇 🛄 🚺                                                                                   | ËŽ ÌŽ ⊨                 | 1                 |                | 🗳 🎬   🖻 🕑   🔗                                 | • <b>8• 8</b> • <b>8</b> •    <b>8</b> %      |                     |
|---------------------------------------|----------------------------------------------------------------------------------------------------|-------------------------|-------------------|----------------|-----------------------------------------------|-----------------------------------------------|---------------------|
|                                       |                                                                                                    | 🄊 Danser, Line (        | 「estpasient)13    | :1169-00216 (k | :) - Bestilling - Checkware for Ekspert       | panel<br>: 🗃 🗠 🐰 🖭 💼 🔭 📢                      |                     |
| Janser, Line (Testpasient) 131169     | 0216 (k) - Alle journaldokumenter                                                                          | • • • • • • • • • • • • | 0 • • • 1 • • • 2 | 3 4 .          | • • • 5 • • • 6 • • • 7 • • • 8 • • • 9 • • • | I0· · · 11·₩ ·12· · · 13· · ·14· · ·15· · ·ૠ· | 1 · 17· 1 · 18· 1 · |
| /is dokumenter <u>2</u> . Utvalg      |                                                                                                    |                         | Operasjons        | beskrivels     | <u>e</u>                                      |                                               | _                   |
| dokumenter: Kolonne                   | Synlig Journalld Sigr Dato Avd                                                                             | D                       | Dato J            | ournal-<br>D   | Dokumentbetegnelse                            | Forfatter/ <u>brukerkode</u>                  | _                   |
| Siste 25 Journalld                    | 262103491 📴 28.11.18 10:12 FØDE-H I                                                                        | n                       |                   |                |                                               |                                               | _                   |
| Siste 50 Signert                      | Z62103275     E     Z62103275     E     Z62103275     Z8.11.18 10:11     GEKIR-H…     I                    | 2                       |                   |                | _                                             |                                               | _                   |
| Fra siste døgn Avd                    | 262102259 <b>[</b> 28.11.18.10:06 F/2DE-H ]                                                                | n                       |                   |                |                                               |                                               | _                   |
| Fra siste uke Dokumentty<br>Forfatter |                                                                                                    |                         |                   | <u> </u>       | _                                             |                                               | _                   |
| Fra siste mnd Forfatterna             | Danser, Line (Testpasient) 131169-00216 (k) - Send: Melding                                                |                         |                   | <u> </u>       |                                               |                                               | _                   |
| Fra siste år Status<br>Utskrevet      | Meldingen er koblet til:                                                                                   |                         |                   | -              | _                                             |                                               |                     |
| Fra siste kontakt Ny versjon          | Pasient: Danser, Line (Testpasient)                                                                        |                         |                   |                |                                               |                                               |                     |
| Alle data Opprettet a                 | Journaldokument: Bestilling - Checkware for Ekspertpanel, Hendelse                                         | edato: 28.11.2018       |                   |                |                                               |                                               | _                   |
| Egendefinert Sist endret              | Sist valgte arbeidsgrupper                                                                                 |                         |                   |                |                                               |                                               | _                   |
| Sist endret                           | Sørås, Jon Are                                                                                             |                         |                   | urnal-         | Dokumentbetegnelse                            | Forfatter/ <u>brukerkode</u>                  |                     |
| Godkjent a                            | SD Hau EKPA Kontor                                                                                         |                         |                   | -              |                                               |                                               |                     |
| Godkjent tid                          |                                                                                                    |                         |                   |                |                                               |                                               |                     |
| Godkjenner<br>Kontakt                 |                                                                                                    |                         | 1                 |                |                                               |                                               |                     |
| Årsak                                 | Til: SU Hau DUK Innsynssaker Kontor                                                                        |                         | <u>l</u>          |                |                                               |                                               |                     |
| Henvisning                            | C Emne: EKSPERTPANELET                                                                                     |                         |                   |                |                                               |                                               |                     |
| Henvisning                            | Erist for oppg: Haster: 🔽                                                                                  |                         |                   | <u> </u>       |                                               |                                               |                     |
| Ekstern her<br>Henvisend              | ris Skriftlig <u>m</u> elding<br>e Harkan man quantualtak <i>ing daraam dat at naan melding ti</i> Dakuman | tasianaa dalingan       |                   |                |                                               |                                               |                     |
| Utførende e                           | h                                                                                                    | tasjonsavdelingen.      | <u></u>           | <u> </u>       |                                               |                                               |                     |
| Meldingstyp                           |                                                                                                    |                         |                   |                |                                               |                                               |                     |
| Und.tid                               |                                                                                                    |                         |                   | ournal-        | Dokumentbetegnelse                            | Forfatter/brukerkode                          |                     |
| Prøve tatt                            |                                                                                                    |                         |                   | P              |                                               |                                               |                     |
| Generert tic                          |                                                                                                    |                         |                   |                |                                               |                                               | _                   |
| Melding ID                            |                                                                                                    |                         |                   |                |                                               |                                               |                     |
|                                       | Talemelding 🕒 Les inn 📄 Spill av                                                                           |                         | Do                | kume           | entasionsavdel                                | ingen bruker 1-2                              | 2                   |
|                                       |                                                                                                    |                         |                   |                |                                               |                                               |                     |
|                                       |                                                                                                    |                         | da                | ager r         | da à laste opp                                | dokumentene i                                 |                     |
|                                       |                                                                                                    |                         |                   |                |                                               |                                               |                     |
| Et filter er valgt                    |                                                                                                    |                         |                   |                | CheckWa                                       | are.                                          |                     |
| J✔ Vis Kojonne                        | 5                                                                                                    |                         |                   |                |                                               |                                               |                     |
| rnalgrupper: Alle                     |                                                                                                    |                         | L                 |                |                                               |                                               |                     |
|                                       | <u>S</u> end                                                                                               | L <u>u</u> kk           | <u>H</u> jelp     |                |                                               |                                               |                     |
|                                       |                                                                                                    |                         |                   | 1              |                                               |                                               |                     |

til CheckWare

#### Bakgrunn

Ekspertpanelet for spesialisthelsetjenesten skal hjelpe pasienter med alvorlig livsforkortende sykdom med å få en ny og grundig vurdering av behandlingsmulighetene sine, etter at etablert behandling er prøvd og ikke lenger har effekt. Ekspertpanelet er sammensatt av medisinskfaglige spesialister fra hele landet.

Denne rutinen skal sikre at nødvendig dokumentasjon fra pasientjournalen i Helse Bergen blir gjort tilgjengelig for Ekspertpanelet på en effektiv og sikker måte.

Journaldokumentasjon hentes fra DIPS, og Checkware brukes som lagringssted for dokumentasjonen. Checkware er en tilgangsstyrt løsning for digital lagring.

### Ansvar

Lege

Koordinator

Utskriftstjeneste Dokumentasjonsavdelingen

## Fremgangsmåte for bestilling og tilgjengeliggjøring av journaldokumenter

Dokumenter bestilles hos sentral utskriftstjeneste, kopieres ut fra pasientjournalen, lagres på sikkert område før opplasting til Checkware.

## **Bestilling:**

Et eget skjema, Bestilling – Checware for Ekspertpanel, skal brukes for bestilling av journalkopi

| Danser, Line | (Testpasient)                              | 131169-00216 (k)                                                  | - Bestilling - Checkware for Ekspertp                                    | anel □[<br>■ ▶2 Å 🗈 🛱 >> 6Á | • 8        |
|--------------|--------------------------------------------|-------------------------------------------------------------------|--------------------------------------------------------------------------|-----------------------------|------------|
|              | 01                                         | R. 1 . 3 . 1 . 4 .                                                | 5                                                                        | 11 12 13 14 15 1 17         | ·18· · ·19 |
|              | 16.11.18<br>Psykiatris<br>Henvisni<br>Dato | Bestilling - Ch<br>sk akuttmottak<br>ng fra intern le<br>Journal- | eckware for Ekspertpanel<br>v/ A Testbruker<br>ege<br>Dokumentbetegnelse | Forfatter/brukerkode        |            |
|              | 161110                                     | ID<br>122456790                                                   | 261022114                                                                |                             |            |
|              | Iournaln                                   | otater                                                            | [201032114                                                               |                             |            |
|              | Dato                                       | Journal-<br>ID                                                    | Dokumentbetegnelse                                                       | Forfatter/brukerkode        |            |
|              |                                            |                                                                   |                                                                          |                             |            |

Dokumentet sendes som Intern melding til arbeidsgruppe SO Hau DOK Innsynssaker Kontor.

I Emnefeltet på meldingen skal det stå *Ekspertpanel* 

## Utskrift til PDF-fil:

I arbeidsgruppen SO Hau DOK Innsynssaker Kontor ligger Intern melding og dokumentet Bestilling – Checware for Ekspertpanel

Endre skrivervalg i DIPS til Foxit Phantom PDF Printer

'Skriv ut' bestilte dokumenter etter skjema og lagre på tilgangsstyrt sikkert område

Lag ny mappe på sikkert område med navn f.eks. pasientens initialer og fødselsår

Ett og ett dokument må 'skrives ut' og lagres med navn f.eks. nr 1, 2, osv.

Når hver gruppe, f.eks. journalnotater, er lastet opp må de slåes sammen til en fil.

Merk dokumentene, høyreklikk, merk Combine files in Foxit Phantom PDF, trykk Combine. Dokumentene vil bli liggende i en fil som må lagres.

Fil, lagre, gi dem filnavn etter hvilke gruppe dokumenter det er, f.eks. Journalnotater. Last og lagre alle dokumentene/filene.

## **Opplasting til Checkware:**

Smartkort med 'kvalifiserte sertifikater', og passende tilgangsrolle i Checkware er nødvendig.

Hent frem Checkware HBE under DIPS Verktøy.

Logg på enten med buypass ID på adgangskortet eller bank ID.

En kommer da inn i kalenderen, gå inn på det røde skjema/feltet.

Bla i pasientens kalender om du ikke kan se den gule/røde boksen.

Åpne kartlegging (arkivett) øverst i det høyre hjørne.

Gå på slutten av skjemaet og last opp en og en fil fra hver gruppe. En kan laste opp til 20 filer i Checkware.

Filene blir liggende nederst i skjemaet. De kan lastes opp eller slettes hvis nødvendig. Når alle filene er lastet opp, trykk på hjem/hus opp i venstre hjørne.

VIKTIG Å IKKE TRYKKE PÅ DEN GRØNNE FERDIGBOKSEN NEDE I HØYRE HJØRNE. DA BLIR SAKEN AVSLUTTET!

Alle dokumenter skal slettes fra *Sikkert område* når opplasting til Checkware er ferdig.